## docomoアドレスの受信設定方法

はじめに

コスモネットの新規登録やパスワードの 再発行手続き前に、当資料の受信設定の 実施をお願いいたします。

## \_\_\_\_\_

当資料について

- 1.弊社からのメールを受信するための設定値を追記しております。
- 2. 公式サポートページの受信設定方法は こちらになります。
- 3. キャリアより掲載許諾をいただいております。

\_\_\_\_\_

1.下記よりお使いのスマートフォンの My docomoにアクセス

こちらをクリック

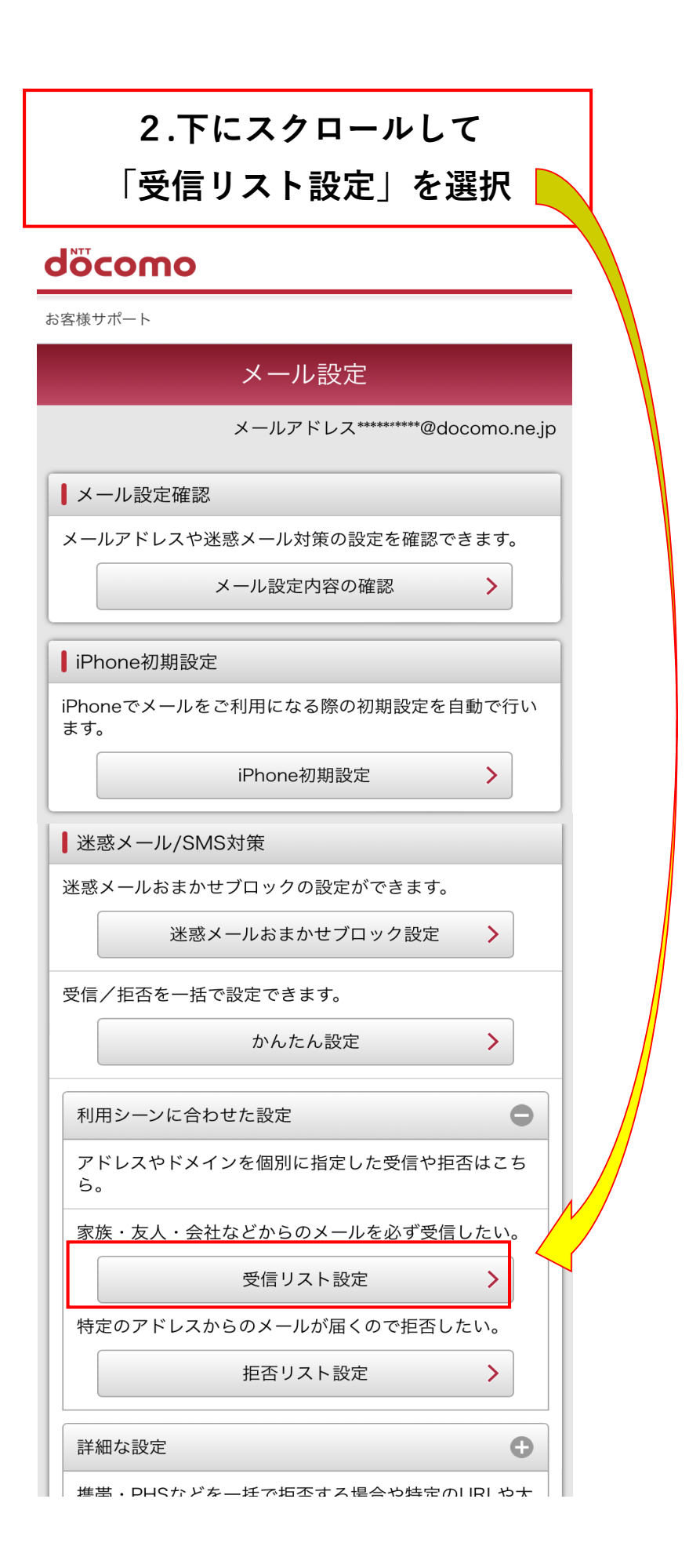

docomoアドレスの受信設定

| メール設定                                                                                                    |  |  |  |
|----------------------------------------------------------------------------------------------------|--|--|--|
| 受信リスト設定                                                                                                    |  |  |  |
| メールアドレス・ドメインを指定して受信できます。<br>パソコンなどの転送元メールアドレスやメーリングリスト<br>のメールアドレスを指定して受信できます。<br>詳細説明はこちら                              |  |  |  |
| ●受信リスト設定                                                                                                    |  |  |  |
| 設定を利用する、設定を利用しないを選択してください。                                                                                              |  |  |  |
| <ul> <li>設定を利用する</li> <li>1</li> </ul>                                                                                  |  |  |  |
| ○ 設定を利用しない                                                                                                    |  |  |  |
| ┃受信するメールの登録                                                                                                    |  |  |  |
| メールアドレス・ドメインを登録してください。                                                                                                  |  |  |  |
| ※ 登録したメールアドレス・ドメインと送信元メールアドレスが後方<br>一致した場合に受信します。                                                                       |  |  |  |
| ※登録済のメールアドレス・ドメインをタップするとメールアドレス・ドメインの編集ができます。<br>編集後は赤字で表示されます。<br>編集前の状態に戻したい場合は「戻す」をタップしてください。詳しくは「詳細説明はこちら」をご確認ください。 |  |  |  |
| 登録済メールアドレス・ドメイン (0/120件) 🕂 🕂                                                                                            |  |  |  |
| 2 + さらに追加する                                                                                                    |  |  |  |

| 4 .③④の順に入力・選択する<br>③には「 <mark>youji.co.jp</mark> 」と入力する                                                                             |  |  |  |
|----------------------------------------------------------------------------------------------------|--|--|--|
| 登録済メールアドレス・ドメイン (0/120件) 🕂                                                                                                    |  |  |  |
| 3 1. youji.co.jp                                                                                                    |  |  |  |
| <b>+</b> さらに追加する                                                                                                    |  |  |  |
| ┃ 転送元・メーリングリストアドレスの登録                                                                                                    |  |  |  |
| パソコンなどの転送元メールアドレスやメーリングリスト<br>のメールアドレスを登録してください。                                                                                    |  |  |  |
| ※ 登録したメールアドレスと宛先メールアドレスが完全一致した場合<br>に受信します。<br>Bccに含まれていた場合は受信しません。                                                                 |  |  |  |
| ※ 登録済転送元・メーリングリストアドレスをタップするとメーリン<br>グリストアドレスの編集ができます。<br>編集後は赤字で表示されます。<br>編集前の状態に戻したい場合は「戻す」をタップしてください。詳<br>しくは「詳細説明はこちら」をご確認ください。 |  |  |  |
| 登録済転送元・メーリングリストアドレス (0/10<br>件)                                                                                                    |  |  |  |
| + さらに追加する                                                                                                    |  |  |  |
| 確認する<br><b>4</b>                                                                                                    |  |  |  |

## 5.①に「youji.co.jp」と表示されているか確認し、②(設定を確定する)を選択

|          | 以下の内容を設定します。<br>内容をご確認のうえ、「設定を確定する」ボタ<br>ください。 | ンを押して     |
|----------|------------------------------------------------|-----------|
|          | 設定する内容                                         |           |
|          | 携帯・PHS/パソコンなどのメール設定                            | +         |
|          | 設定を利用する                                        |           |
|          |                                                |           |
|          | 受信リスト設定                                        | _         |
|          | 設定を利用する                                        |           |
| $\frown$ | ※得这メニリアドレフ ・ドメイン                               | 1 / 120/# |
|          | 豆球ガスールアトレス・トスイン<br>youji.co.jp                 | 171201+   |
|          | 登録済転送元・メーリングリスト                                | 0/10件     |
|          | 拒否リスト設定                                        | +         |
|          | 設定を利用する                                        |           |
|          | 登録済メールアドレス                                     | 0/120件    |
|          | 登録済ドメイン                                        | 0/120件    |
|          | <b>2</b> 設定を確定する                               |           |

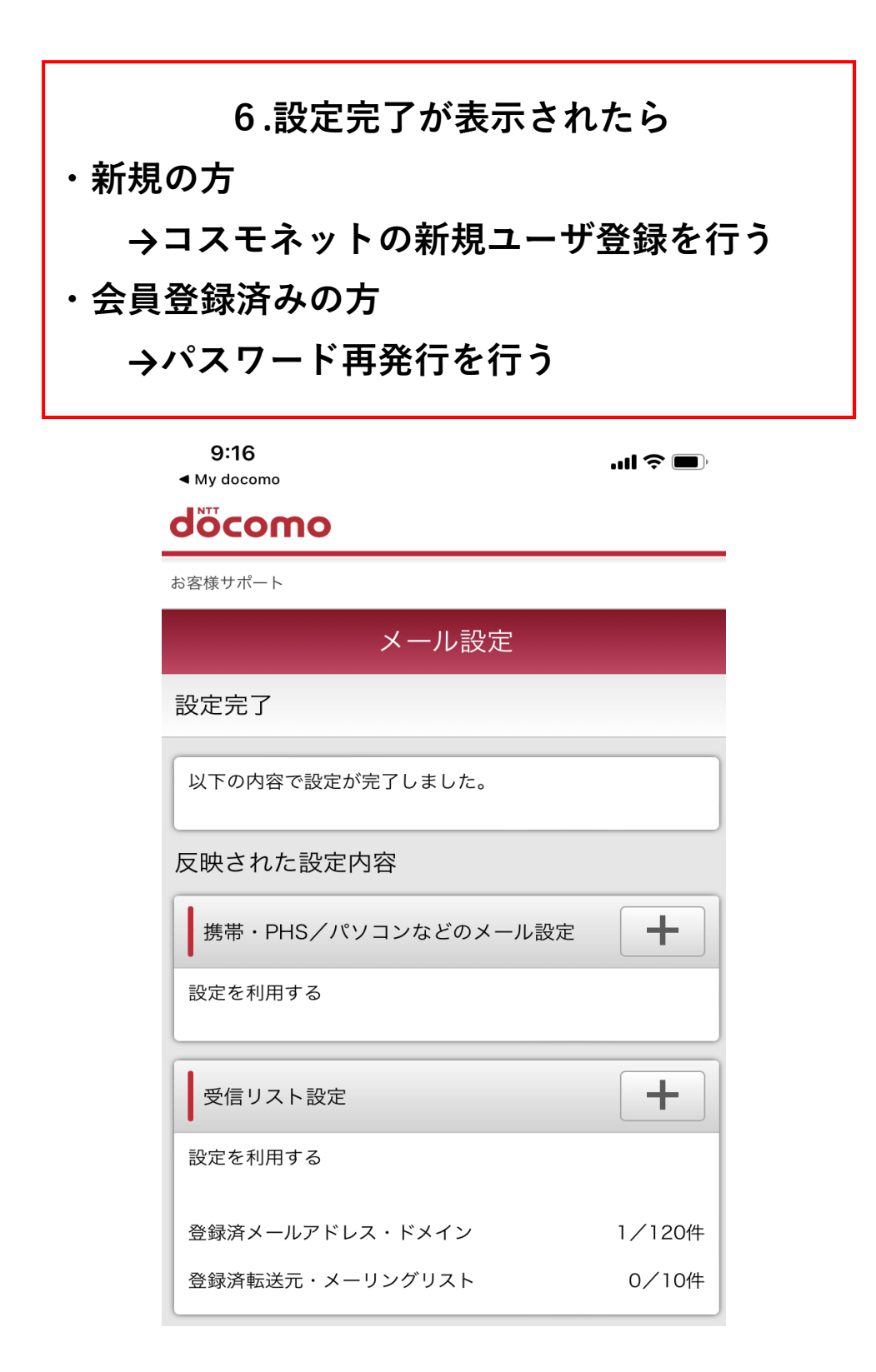

## おわり